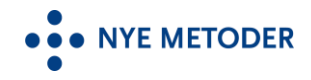

## Tilgangsordningen – veiledning til innsending av søknader

Informasjon om tilgangsordningen og søknadsskjema er tilgjengelig her: <u>https://www.nyemetoder.no/om-systemet/tilgangsordningen/</u>

Søknaden skal vurderes og godkjennes i helseforetaket før innsending. Godkjent søknad skal sendes inn via sikker digital forsendelse fra den enkelte regions arkivsystem, Public 360 (Helse Sør-Øst) og Elements (Helse Nord, Helse Midt-Norge og Helse Vest).

## Digital innsending av søknad fra Public 360

- 1. Opprett utgående dokument
- 2. Velg tilgangskode UO og henvis til paragraf 13.1 i Forvaltningsloven.
- 3. Velg en tilgangsgruppe som skjermer internt. Kun arkivar + definerte medlemmer av tilgangsgruppen har mulighet til å se dokumenter med denne skjermingen.
- 4. Tittel på oversendelsesbrevet starter med: Tilgangsordning – xxxxxxx xxxx xxxx
- 5. Tittel avskjermes
- 6. Legg inn mottaker HELSE SØR-ØST RHF.
- 7. Velg Brevmal
- 8. Klikk Fullfør

| Prosjekt   Dokumentkategori * 1)   Utgående dokument   Tilgangskode * 2)   UO - Unntatt offentlighet   Paragraf * 2)   Offl § 13 jf Fvl § 13 Opplysningar som er underlagde t *   Vises ikke for autoriserte bri   Tilgangsgruppe * 3)   Nye metoder   Ittel *   4)   Tilgangsordning - xxx xxxxx xxxx xxxxx xxxxx xxxxx xxxxx   Valg for offentlig titte   5)   Avskjerm hele den offentlige tittelen   Valg for offentlig titte   6)   HELSE SØR-ØST RHF   Mottaker   Skriv her for å søke   Ø   Ny kontakt   Dokumentdato   07.04.2025   Iournaldato   Ekspedert dato                                                                                                    | ak*                                     | Tilgangsordning 2025                                   |    | ~    | ٩          | Ny sak 🗸               |
|----------------------------------------------------------------------------------------------------|-----------------------------------------|--------------------------------------------------------|----|------|------------|------------------------|
| Dokumentkategori * 1)       Utgående dokument         Tilgangskode *       2)       UO - Unntatt offentlighet       Avskjerm kontakter         Paragraf *       2)       Offl § 13 jf Fvl § 13 Opplysningar som er underlagde t •       Vises ikke for autoriserte bru         Tilgangsgruppe *       3)       Nye metoder       •         Tittel *       4)       Tilgangsordning - xox xxxxx xxxxxxxxxxxxxxxxxxxxxxxxxx                                                                                                    | rosjekt                                 |                                                        |    | ~    | ٩          |                        |
| Tilgangskode *       2)       UO - Unntatt offentlighet <ul> <li>Avskjerm kontakter</li> </ul> Paragraf *       2)       Offl § 13 jf Fvl § 13 Opplysningar som er underlagde t •       Vises ikke for autoriserte bra         Tilgangsgruppe *       3)       Nye metoder <ul> <li>Image signapser som er underlagde t •</li> <li>Vises ikke for autoriserte bra</li> <li>Tilgangsgruppe *</li> <li>3)</li> <li>Nye metoder</li> <li>Image signapser som er underlagde t •</li> <li>Vises ikke for autoriserte bra</li> <li>Image signapser som er underlagde t •</li> <li>Vises ikke for autoriserte bra</li> <li>Tilgangsgruppe *</li> <li>3)</li> <li>Nye metoder</li> <li>Image signapser som er underlagde t •</li> <li>Vises ikke for autoriserte bra</li> <li>Vises ikke for autoriserte bra</li> <li>Vises ikke for autoriserte bra</li> <li>Vises ikke for autoriserte bra</li> <li>Vises ikke for autoriserte bra</li> <li>Vises ikke for autoriserte bra</li> <li>Vises ikke for autoriserte bra</li> <li>Vises ikke for autoriserte bra</li> <li>Vises ikke for autoriserte bra</li> <li>Vises ikke for autoriserte bra</li> <li>Nye kontakt</li> <li>Nye kontakt</li> <li>Skriv her for å sæke</li> <li>Q</li> <li>Nye kontakt</li> <li>Dokumentdato</li> <li>Image sake</li> <li>Q</li> <li>Q</li> <li>Ansvarlig *</li> <li>Heidi Nergård - Dokumentsenteret</li> <li>Q</li> <li>Q</li> </ul> <td>okumentkategori * 1)</td> <td>Utgående dokument</td> <td>•</td> <td></td> <td></td> <td></td> | okumentkategori * 1)                    | Utgående dokument                                      | •  |      |            |                        |
| Paragraf * 2) Off § 13 jf Fvl § 13 Opplysningar som er underlagde t  Vises ikke for autoriserte bri<br>Tilgangsgruppe * 3) Nye metoder  A) Tilgangsordning - xxx xxxxx xxxxxxxxxxxxxxxxxxxxxxxxx                                                                                                    | ilgangskode * 2)                        | UO - Unntatt offentlighet                              | •  | Avs  | kjerm ko   | ontakter               |
| Tilgangsgruppe * 3) Nye metoder                                                                                                    | aragraf* <b>2)</b>                      | Offl § 13 jf Fvl § 13 Opplysningar som er underlagde t | •  | Vise | es ikke fo | or autoriserte brukere |
| Title1*       1       Tilgangsordning - xxx xxxxx xxxxxxxxxxxxxxxxxxxxxxxxx                                                                                                    | ilgangsgruppe * <b>3)</b>               | Nye metoder                                            | •  | 244  |            |                        |
| Valg for offentig titte <mark>5)</mark> Avskjerm hele den offentlige tittelen  Valgt mottaker   HELSE SØR-ØST RHF Mottaker  Skriv her for å søke  V Q Ny kontakt Skriv her for å søke  O(Ny kontakt Skriv her for å søke  O(Ny kontakt Dokumentdato O7.04.2025  Journaldato Ekspedert dato Ansvarlig * Heidi Nergård - Dokumentsenteret  V                                                                                                    | ittel * <b>4)</b>                       | Tilgangsordning - xxx xxxxx xxxx xxxxxxxxx             | 10 |      |            |                        |
| Valgt mottaker * 6) HELSE SØR-ØST RHF<br>Mottaker Skriv her for å søke Q Ny kontakt<br>Kopi til Skriv her for å søke Q Ny kontakt<br>Dokumentdato 07.04.2025<br>Journaldato<br>Ekspedert dato<br>Ansvarlig * Heidi Nergård - Dokumentsenteret Q Q                                                                                                    | alg for offentlig titte <mark>5)</mark> | Avskjerm hele den offentlige tittelen                  | •  |      |            |                        |
| Mottaker     Skriv her for å søke <ul> <li>Q</li> <li>Ny kontakt</li> <li>Skriv her for å søke</li> <li>Q</li> <li>Ny kontakt</li> <li>Dokumentdato</li> <li>07.04.2025</li> <li>Journaldato</li> <li>Ekspedert dato</li> <li>Heidi Nergård - Dokumentsenteret</li> <li>Q</li> <li>Reservert</li> <li>X</li> <li>Reservert</li> <li>X</li> <li>Ny kontakt</li> <li>Ny kontakt</li>         &lt;</ul>       | algt mottaker * 6)                      | HELSE SØR-ØST RHE                                      |    |      |            |                        |
| Kopi til Skriv her for å søke Q Ny kontakt<br>Dokumentdato 07.04.2025                                                                                                    | lottaker                                | Skriv her for å søke                                   |    | ~    | ٩          | Ny kontakt             |
| Dokumentdato 07.04.2025                                                                                                    | opi til                                 | Skriv her for å søke                                   |    | ~    | ٩          | Ny kontakt             |
| Journaldato                                                                                                    | okumentdato                             | 07.04.2025                                             |    |      |            |                        |
| Ekspedert dato                                                                                                    | ournaldato                              |                                                        |    |      |            |                        |
| Ansvarlig * Heidi Nergård - Dokumentsenteret Q                                                                                                    | kspedert dato                           |                                                        |    |      |            |                        |
| Receivert T                                                                                                    | nsvarlig *                              | Heidi Nergård - Dokumentsenteret                       |    | ~    | Q          |                        |
| Status                                                                                                    | tatus                                   | Reservert                                              | •  |      |            |                        |
| Mal 7) Brevmal •                                                                                                    | 1al <b>7)</b>                           | Brevmal                                                | •  |      |            |                        |
|                                                                                                    |                                         |                                                        |    | ۵۱   | - 11       |                        |

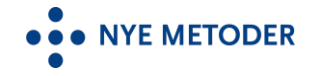

9. Klikk på Aktiver innhold, slik at boks for å legge inn signatar(er) kommer opp.

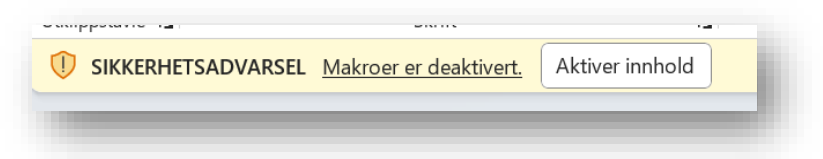

10. Fyll inn signatar(er) og klikk OK.

| Velg underskrivere     | ×                    |
|------------------------|----------------------|
| Velg under             | skrivere             |
| Velg leder *           | Velg Saksbehandler * |
| Fjern Logo i Brevmalen | ОК                   |

- 11. Word åpnes, og man kan skrive tekst. F.eks. Vedlagt oversendes...... Når ferdig skrevet, lukkes Word-filen (trenger ikke lagre, det gjøres automatisk fortløpende).
- 12. Last inn filene som skal oversendes som vedlegg til oversendelsesbrevet.

| beidsflyt V Ekspeder Dokumentfunksjoner V         |     |              |             |
|---------------------------------------------------|-----|--------------|-------------|
| Filer (*)<br>Lister filene knyttet til dokumentet |     |              |             |
|                                                   |     |              |             |
| ✓ Tittel                                          |     | Filstørrelse | Sist endret |
| Illgangsordning - xxx xxxxx xxxx xxxxxxxxxx       | ••• | 97 KB        | 07.04.2025  |
| Merknader (0)                                     |     |              |             |
| Lister merknadene knyttet til dokumentet          |     |              |             |

13. For digital utsendelse, klikk Ekspeder.

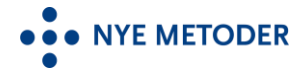

| Tilgang<br>Saksdokum | sordning -<br>ent: 25/00480-1 | - xxx xxxxx xxxx xxxx xxxxxx |   |
|----------------------|-------------------------------|------------------------------|---|
| Arbeidsflyt $\vee$   | Ekspeder                      | Dokumentfunksjoner 🗸         | J |

- 14. I bildet som åpnes verifiser at ekspederingskanal er eFormidling......
- 15. Avslutt med å klikke Ekspeder.

| Ekspederingskanal | olle     |       |            |               |
|-------------------|----------|-------|------------|---------------|
|                   | one      | Rolle |            | Kontakt       |
| eFormidling 👻     | lottaker | •••   | ØST RHF    | HELSE SØR-    |
|                   |          |       | $\Box$     | Vis filer     |
|                   |          |       | $\Box$     | Avslutt saken |
|                   |          |       |            |               |
|                   |          |       | $\bigcirc$ | Avslutt saken |

Oversendelsesbrev med alle vedlegg sendes nå sikkert digitalt til mottaker via Altinn.